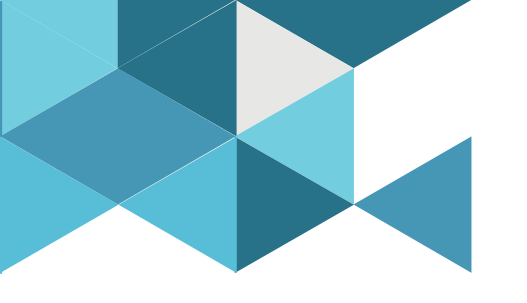

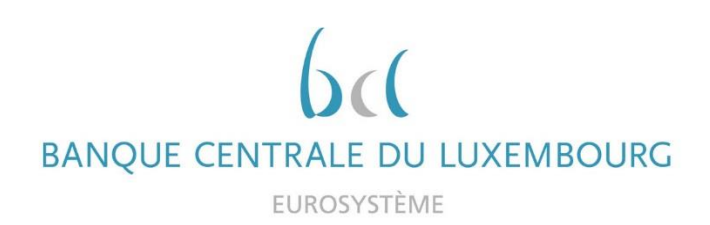

#### **Target Consolidation Training**

Virtual Info session n°6 on CRDM Reference data

2021-11-22

9h30 – 12h

#### WEBEX EVENT

#### CRDM Reference data – accounts configuration

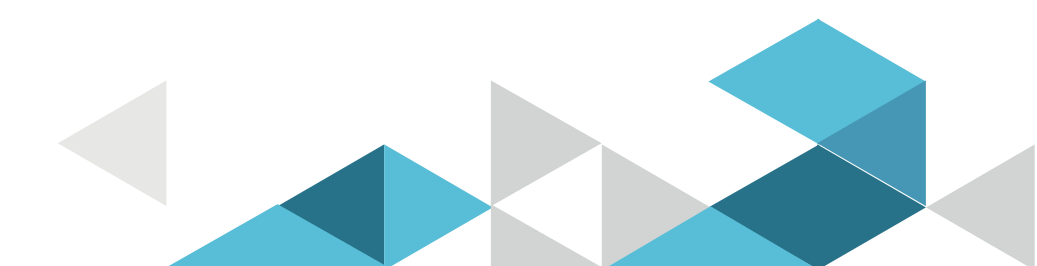

#### Event rules

| Join Event Now              |                            |
|-----------------------------|----------------------------|
| To join this event, provide | the following information. |
| First name:                 |                            |
| Last name:                  |                            |
| Email address:              |                            |
| Event password:             | •••••                      |

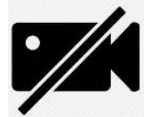

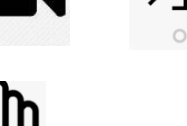

6. Q&A

- Make sure you respect the naming convention
  - First name = Full name (first name + last name)
  - Last name = Bank name
  - Email = Professional email address
- Camera off by default
- Microphone off by default
- Questions allowed in the chat or by raising hand
  - In case of too many questions, send your question to Target.conso@bcl.lu
- Do not forget to lower hand after having asked a question

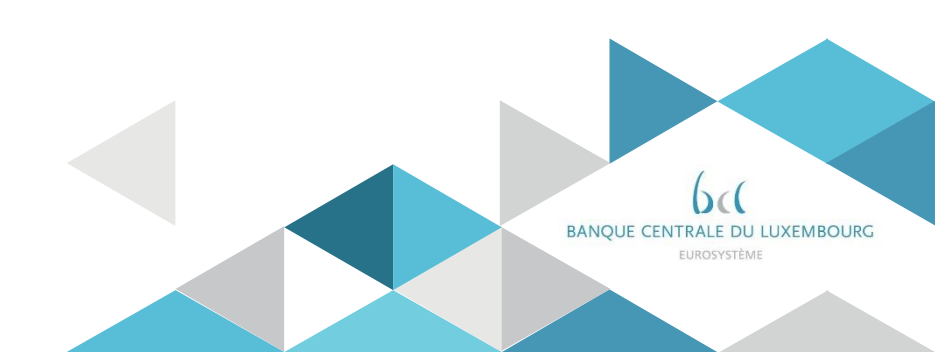

#### Agenda

- 0. Welcome
- 1. Introduction
- 2. Account threshold configuration
- 3. Liquidity transfer orders
- 4. Standing orders
- 5. Account Monitoring group
- 6. Report configuration
- 7. Message Subscription (concerns only A2A participants)
- 8. Routing Configuration (concerns only A2A participants)

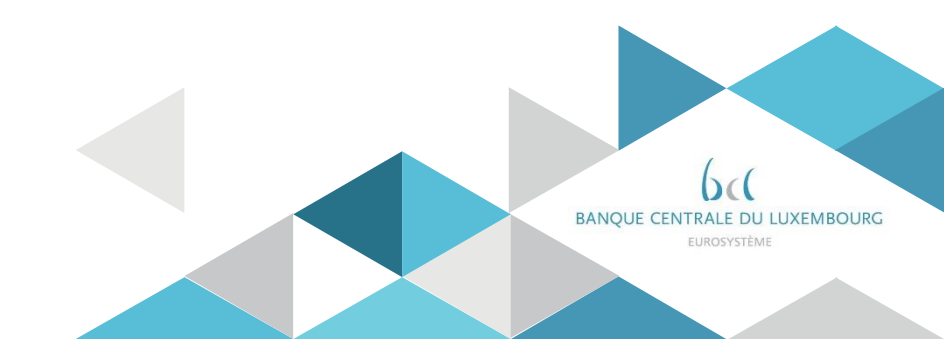

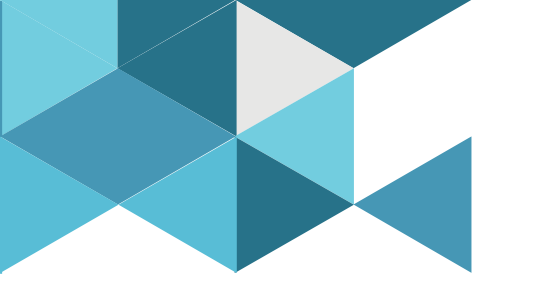

#### **1. Introduction**

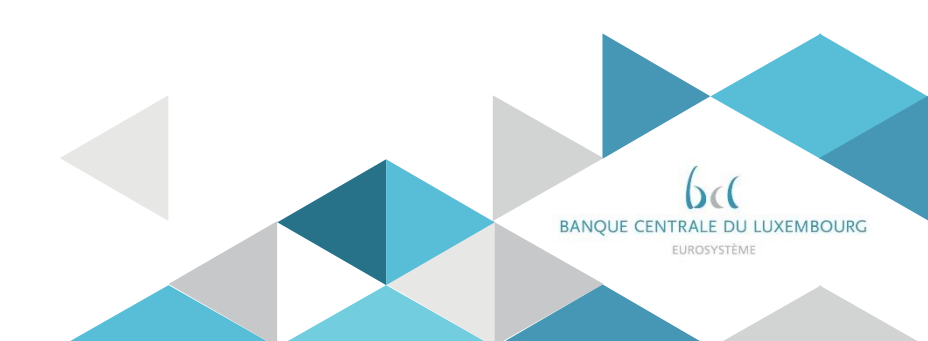

## 1. Introduction

**For ALL participants** the following reference data is set-up by the BCL (according to the registration form):

- Party reference data (including administrator users and invoice configuration)
- Cash Account reference data CLM and RTGS reference data
- Groups configuration (optional) for CLM and RTGS groups
  - ✓ Banking Group
  - ✓ Settlement Bank Account Group
  - ✓ Liquidity Transfer Group
  - ✓ Billing Group

In addition, after the account reference data set-up by the BCL, the participants may create and maintain several reference data in the CRDM.

These functions will be further detailed during the rest of this presentation.

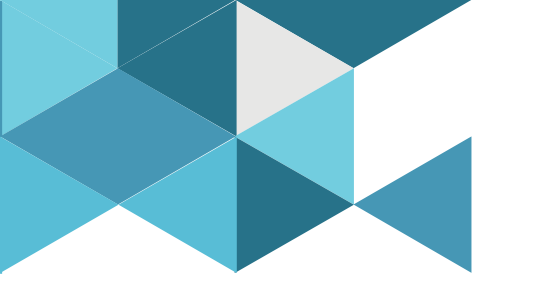

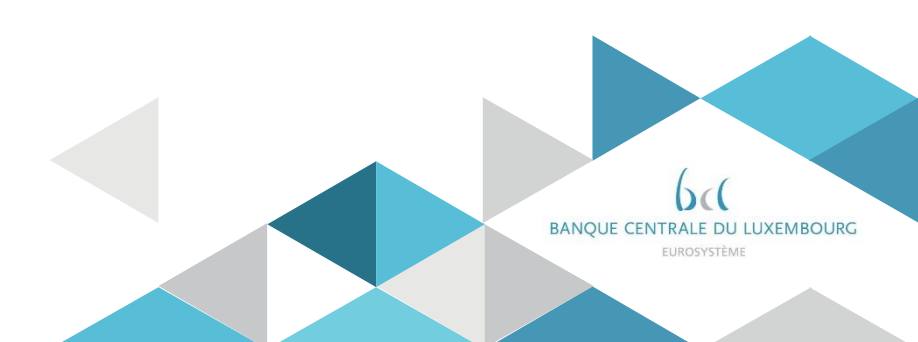

- The only <u>account</u> attributes that participants can modify in CRDM are the following :
  - Floor/ceiling related attributes (relevant for CLM MCAs and RTGS DCAs):
    - o floor/ceiling notification flags U2A only
    - target amounts after breach of floor/ceiling U2A only
  - Rule-based standing order for queued high/urgent payments (relevant for RTGS DCAs only) U2A only

<u>Note:</u> Rule-based standing order due to floors and ceilings (relevant for CLM MCAs and RTGS DCAs) will be covered under part <u>3. Setting up standing orders</u> as these are not part of the account attributes.

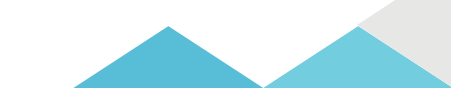

#### **Screen Access** Common >> Cash >> Cash Accounts >> Search >> click on Edit button

#### Privileges Update Cash Account

8

| Pulse Connect Secure - Home × B CRDM       | × +                                    |                      |                                      |                                                                            |                                                    |                                      |                   | 0  | - 0      | ×       |
|--------------------------------------------|----------------------------------------|----------------------|--------------------------------------|----------------------------------------------------------------------------|----------------------------------------------------|--------------------------------------|-------------------|----|----------|---------|
| ← → ♂ ☆ 🔒 t2-eac-crdm.u2a.sianet.          |                                        | h-account-new-edit/3 | 300280045                            |                                                                            |                                                    |                                      |                   | ☆  | * 2      | :       |
| 🗱 BCL Connect Home 👂 Approval Central (S 6 | .( Banque centrale du 🔯 BCL            | CRSS Live 🕥 D        | ARWIN 🚳 IOD3 💽 OLYMPIC Banking S 🔇   | PAPSS Live 📅 Persis High-Level H 👂 Re                                      | equester Console                                   | 6 (C T2CN-Prod 📙 Imported From IE 🔇  | Welcome to U2A SI | >> | 🗉 Readir | ng list |
|                                            | 📃 targ                                 | Jet                  |                                      | BCEEadmin   2021-11-19 07:49:<br>Session ID: eyjhbGclOijiUz11Nij9 Business | :52   » <b>?</b> Help  » 🔒<br>s Date: 2021-11-19 S | Logout<br>Stage: EAC version: 1.1.11 |                   |    |          | ^       |
|                                            | 2 🔊 🐔 🔪 Common                         | Cash 🔪 Cash Ao       | ccounts 💙 Q Search 💙 🗹 Edit          |                                                                            |                                                    | <b>N</b>                             |                   |    |          |         |
|                                            | Parent BIC:                            |                      | BCLXLULLXXX                          | BIC:                                                                       |                                                    | BCEELULLXXX                          |                   |    |          |         |
|                                            | Short Name:                            |                      | BCEE                                 | Party Type:                                                                |                                                    | РМВК                                 |                   |    |          |         |
|                                            | Floor notification Amount:             |                      | 1,000,000                            | Ceiling notification Amount:                                               |                                                    | 100,000,000                          |                   |    |          |         |
|                                            | Currency:                              |                      | Euro 🗸                               |                                                                            |                                                    |                                      |                   |    |          |         |
|                                            | Linked Account Type:                   |                      | ~                                    | Linked Account Reference:                                                  |                                                    |                                      | + Submit          |    |          |         |
|                                            | Account Threshold Confi                | guration             |                                      |                                                                            |                                                    |                                      | S Reset           |    |          |         |
|                                            |                                        |                      |                                      |                                                                            |                                                    |                                      | × Cancel          |    |          |         |
|                                            | Target Amount after Breach             | ing Floor:           | 100,002                              | Target Amount after Breaching Ceiling                                      | g:                                                 | 100,000.002                          |                   |    |          |         |
|                                            | Associated LT Account:                 |                      | RLUEURBCEELULLXXXB00001RTGSEACE      |                                                                            |                                                    |                                      |                   |    |          |         |
|                                            | Floor Notification:                    |                      |                                      | Ceiling Notification:                                                      |                                                    |                                      |                   |    |          |         |
|                                            | Ruled-based LT for Queued<br>Payments: | High Priority        |                                      | Ruled-based LT for Queued Urgent Pri<br>Payments:                          | iority                                             |                                      |                   |    |          |         |
|                                            |                                        |                      |                                      |                                                                            |                                                    | × +                                  |                   |    |          |         |
|                                            | Target Amount After ≡                  | Target Amount Afte   | er Ξ Associated LT Acco Ξ Floor Noti | ication ≡ Ceiling Notification ≡                                           | Rule-based L                                       | .T for Ξ Rule-based LT for Ξ         |                   |    |          |         |
|                                            | 100,002                                | 100,000,002          | RLUEURBCEELULLXXXE Yes               | Yes                                                                        | No                                                 | No                                   |                   |    |          |         |
|                                            |                                        |                      |                                      |                                                                            |                                                    |                                      |                   |    |          |         |
|                                            |                                        |                      |                                      |                                                                            |                                                    |                                      |                   |    |          |         |
|                                            | Total rows: 1                          |                      |                                      |                                                                            |                                                    | 1                                    |                   |    |          |         |
|                                            | Reserve Management Ac                  | count Configuration  |                                      |                                                                            |                                                    |                                      |                   |    | ^        |         |

- acmt.015 AccountExcludedMandateMaintenanceRequest can be used to instruct an update of the attributes related to floor/ceiling notification amounts
- CRDM will send in return:
  - acmt.010 AccountRequestAcknowledgement when the update of the Cash Account has been successfully processed or queued
  - acmt.011 AccountRequestRejection when the update has been rejected

Detailed information is available in the <u>CRDM UDFS</u> Section 3.1 List of messages.

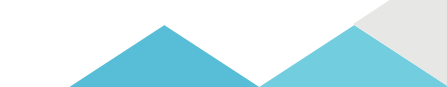

A2A

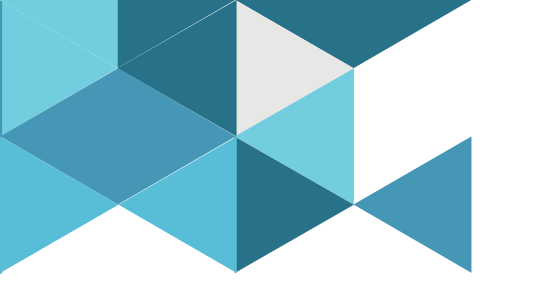

#### **3. Liquidity transfer orders**

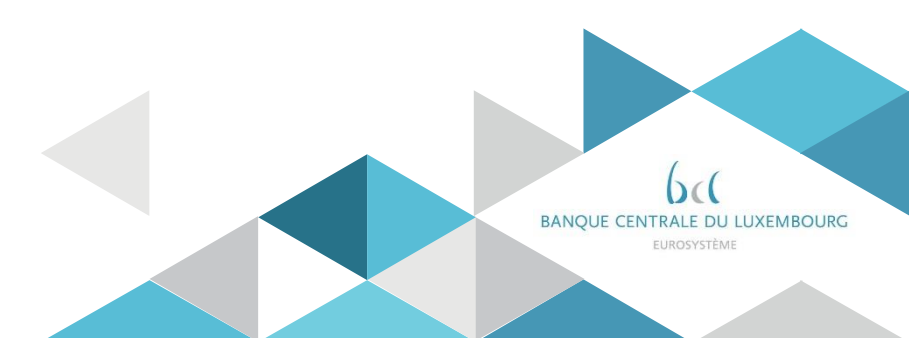

## 3. Liquidity transfer orders

- CRDM allows to configure Liquidity Transfer Order (LTO) to trigger liquidity transfers in different services on a pre-determined basis.
- ➢ For T2, two types of LTO are possible:
  - ✓ Standing Orders: executed repeatedly for a set number of days at a certain time, starting and ending at a predefined date
  - ✓ Rule-Based Floor/Ceiling Orders: executed upon breach of a floor/ceiling threshold to automatically transfer liquidity from ône account to another,
- Standing Orders can be triggered upon reaching a specific business day event. It is not possible to trigger a time-based standing order as it is the case for T2S (as CRDM serves to configure standing orders linked to T2S, the "execution time" field is available in the CRDM screen)
- LTOs can be configured in U2A only

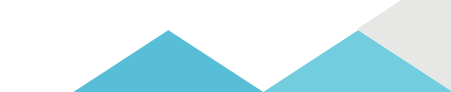

## 3. Liquidity transfer orders 3.1 Standing liquidity transfer order (LTO)

• Standing/Predefined Liquidity Transfer Order – New/Edit Screen

| Screen Access | Common >> Cash >> Standing/Predefined Liquidity Transfer Order >> New                          |
|---------------|------------------------------------------------------------------------------------------------|
|               | OR Common >> Cash >> Standing/Predefined Liquidity Transfer Order >> Search >> click on New or |
|               | <i>Edit</i> button                                                                             |
| Privileges    | Create Liquidity Transfer Order - Update Liquidity Transfer Order                              |

| 2 🕢 🌴 🔪 Common 🔪 Cash 🔪 Sta   | anding/Predefined Liquidity Transfer Order 🔰 🕇 Ne | w                            | 8              |          |
|-------------------------------|---------------------------------------------------|------------------------------|----------------|----------|
| STANDING/PREI                 | DEFINED LIQUIDITY TRANSFER                        | ORDER NEW                    |                | -        |
| Order Reference:              |                                                   |                              |                |          |
| Valid From:                   | yyyy-mm-dd 🗰 오                                    | Valid To:                    | yyyy-mm-dd 🗰 🔾 |          |
| Amount:                       |                                                   | Currency:                    |                | + Submit |
| Dedicated Amount:             |                                                   | All Cash:                    |                | S Reset  |
| Order Type:                   | Standing 🗸                                        |                              |                | × Cancel |
| Event Type:                   | ~                                                 | Execution Time:              |                |          |
| Creditor Account Type:        | ~                                                 |                              |                |          |
| Creditor Cash Account Number: | Choose                                            | Debited Cash Account Number: | Choose         |          |
| AS Procedure:                 | ~                                                 |                              |                |          |

# 3. Liquidity transfer orders 3.2 Rule-based liquidity transfer order

The same screen is used to configure rule-based floor/ceiling liquidity transfers.

| 20            | 🛪 🔪 Common 🔪 Cash 🔪 Stand     | ling/Predefined Liquidity Tr | ansfer Order | + New                        |                |          |
|---------------|-------------------------------|------------------------------|--------------|------------------------------|----------------|----------|
| -             | STANDING/PI                   | REDEFINED LIQ                | UIDITY       |                              |                |          |
|               | Order Reference:              |                              |              |                              |                |          |
|               | Valid From:                   | yyyy-mm-dd                   | <b># 0</b>   | Valid To:                    | yyyy-mm-dd 🗰 🖸 | + Submit |
|               | Amount:                       |                              |              | Currency:                    |                | 5 Reset  |
|               | Dedicated Amount:             | Π                            |              | All Cash:                    | E              | × Cancel |
|               | Order Type:                   |                              | •            |                              |                |          |
| $\widehat{ }$ | Event Type:                   |                              | *            | Execution Time:              |                |          |
|               | Creditor Account Type:        |                              | -            |                              |                |          |
|               | Creditor Cash Account Number: | Choose                       |              | Debited Cash Account Number: | Choose         |          |
|               | AS Procedure:                 |                              | ~            |                              |                |          |
| elect '       | 'Rule-based floor" or "Rule   | -based ceiling" as           | order type   | е                            |                |          |

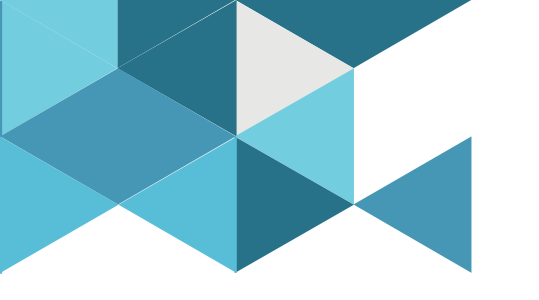

#### **4. Standing Orders**

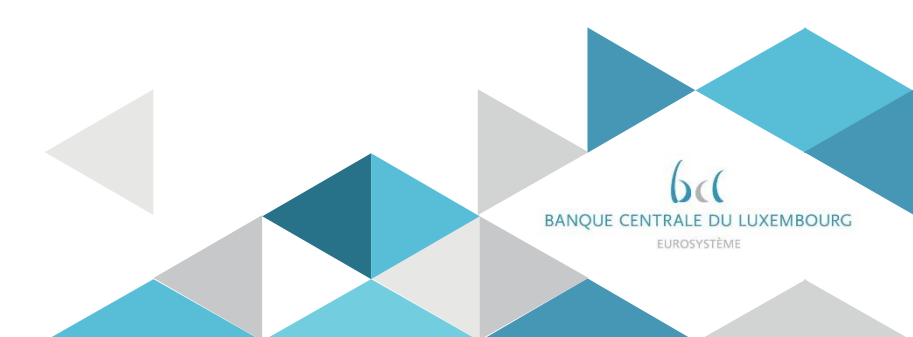

### 4. Standing orders

- CRDM allows to define Standing Orders for Limits on RTGS DCAs.
  - Standing orders for limits (bilateral and multilateral limits) are relevant only for RTGS
- Standing Orders for Reservations may also be defined on RTGS DCAs or Main Cash Accounts with a dedicated priority attribute.
  - ✓ They are relevant for the following use cases:
    - reservations in the <u>MCA</u> for central bank operations (relevant for CLM only)
    - reservations in the <u>RTGS DCA</u> for high/urgent payments (relevant for RTGS only).
- Standing order in U2A only, but can be modified in U2A and in A2A,

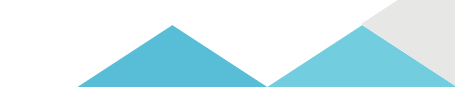

# 4. Standing orders 4.1 Standing Order for Reservation

- Standing Order for Reservation New/Edit Screen
  - Screen Access T2 >> Cash >> Standing Order for Reservation >> New

OR T2 >> Cash >> Standing Order for Reservation >> click on Newor Edit button

Privileges Create Standing Order for Reservation - Update Standing Order for Reservation

| 2 🌒 🚸 🔪 T2 🔪 Cash 🔪 Standing Order Reservation 🔪 🕂 New |                 |            |           |            |          |           |        |
|--------------------------------------------------------|-----------------|------------|-----------|------------|----------|-----------|--------|
| STANDING ORDER                                         | RESERVATION NEW | / <u> </u> |           |            |          |           |        |
| Cash Account Number                                    | Choose          |            |           |            |          |           |        |
| Amount:                                                |                 |            | Priority: |            | •        |           |        |
| Valid From                                             | yyyy-mm-dd      | <b></b>    | Valid To  | yyyy-mm-dd | <b>ö</b> | $(\cdot)$ | Submit |
|                                                        |                 |            |           |            |          | Õ         | Reset  |
|                                                        |                 |            |           |            |          | ×         | Cancel |
|                                                        |                 |            |           |            |          |           |        |
|                                                        |                 |            |           |            |          |           |        |

# 4. Standing orders 4.1 Standing Order for Reservation

Standing Order for Reservations can be modified in A2A using the following message:

Camt.048 'Modify Reservation'

➢ In response to the *camt.048* message, <u>CRDM</u> sends a *camt.025* message to advise the progressive status of the reservation modification.

Detailed information is available in the <u>CRDM UDFS</u> Section 3.1 List of messages.

# 4. Standing orders4.2 Standing Order for Limits

| Screen Access     | Common >:        | > Cash >> L   | imits >: | > Search        |              |               |                     |              |                    |                  |
|-------------------|------------------|---------------|----------|-----------------|--------------|---------------|---------------------|--------------|--------------------|------------------|
|                   | OR Commo         | on >> Cash    | >> Cas   | h Account >     | >> Search :  | >> click o    | n <i>Details</i> bu | tton >> clic | k on <i>Limits</i> | s button         |
| Privileges        | Delete Limi      | t - Limit que | ry       |                 |              |               |                     |              |                    |                  |
| 20 🐔 🔪 Common 🔪   | Cash 🔪 Limits 🔪  | Q Search      |          |                 |              |               |                     |              |                    |                  |
| LIMI              | т —              |               |          |                 |              |               |                     |              |                    |                  |
| Status:           |                  | Active        |          | ✓ Limit Typ     | e:           |               | All                 |              | •                  |                  |
| Limit Id:         |                  |               |          | Cash Acc        | ount Number: |               |                     |              |                    |                  |
| Authorised BIC:   |                  |               |          |                 |              |               |                     |              |                    |                  |
| Amount From:      |                  |               |          | Amount          | Ĩo:          |               |                     |              |                    |                  |
| Unlimited Amount: |                  |               |          |                 |              |               |                     |              |                    |                  |
| Valid From From:  |                  | yyyy-mm-dd    | 曲(       | Valid From      | n To:        |               | yyyy-mm-dd          | <b></b>      | E                  | dit              |
| Valid To From:    |                  | yyyy-mm-dd    | <b></b>  | Valid To 1      | o:           |               | yyyy-mm-dd          | <b></b>      |                    | elete            |
| To Account BIC:   |                  | Choose BIC    |          | Currency        |              |               | All                 | v            | / 🕤 R              | estore           |
| Q Search X        | Reset            |               |          |                 |              |               |                     | + New        |                    | evisions         |
| Status ≡ Limi     | t Id ≡ Cash Acco | ≡ Pare≡       | BIC ≡    | Short N ≡       | CM ≡ L       | = L=          | V= V=               | T≡ C≡        | · 💿 c              | MB Details       |
| Active 5002       | 200171 RTGSDCA   | -CR42 NCBXITR | R PMBKI  | TI Test CSLD PM | 0 T          | 2 Bil 100,00( | 2021-0 2021-0       | PMBK EUR     |                    | imit Utilisation |
| Active 500        | 195162 RTGSDCA   | -CR42 NCBXITR | R PMBKI  | TI Test CSLD PM | 0 T          | 2 Bil 1,500,0 | 2021-0 2021-0       | PMBK EUR     |                    |                  |

## 4. Setting up standing orders 4.2 Standing Order for Limits

| Screen Access    | Common >> Cash >     | >> Limits >> Nev | /                      |                       |          |
|------------------|----------------------|------------------|------------------------|-----------------------|----------|
|                  | OR Common >> Ca      | nsh >> Limits >> | Search >> click on New | or <i>Edit</i> button |          |
| Privileges       | Create Limit - IUpda | ate Limit        |                        |                       |          |
| 2 🔊 👫 🔪 Common 🔪 | Cash X Limits Q      | Search + New     |                        |                       |          |
| LIM              | IT NEW               |                  |                        |                       |          |
| Limit Type:      |                      | ~                | Cash Account Number:   | Choose                |          |
| Authorised BIC:  |                      |                  | Limit Amount:          |                       | + Submit |
|                  |                      |                  |                        | Unlimited:            | 5 Reset  |
|                  |                      |                  |                        | ^ ^                   | Cancel   |
| Valid From:      | 2021-02              | -19 🗰 🖸          | Time:                  | 00 : 00               | × Cancer |
|                  |                      |                  |                        | <b>v v</b>            |          |
|                  |                      |                  |                        | ~ ~                   |          |
| Valid To:        | уууу-тт              | n-dd 🛗 🖸         | Time:                  | 00 : 00               |          |
|                  |                      |                  |                        | <b>v v</b>            |          |
| To Account BIC:  | Choose I             | BIC              |                        |                       |          |

## 4. Setting up standing orders 4.2 Standing Order for Limits

Standing order limits can be managed in A2A using the following messages:

| Message type         | Use case                                | Sent by         |
|----------------------|-----------------------------------------|-----------------|
| camt.009 GetLimit    | Query Standing Order for Limit          | Business sender |
| camt.010 ReturnLimit | Standing Order for Limit Query Response | CRDM            |
| camt.011 ModifyLimit | Update Standing Order for Limit         | Business sender |
| camt.012 DeleteLimit | Delete a Standing Order for Limit       | Business sender |

> Detailed information is available in the <u>CRDM UDFS</u> Section 3.1 List of messages

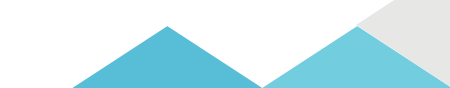

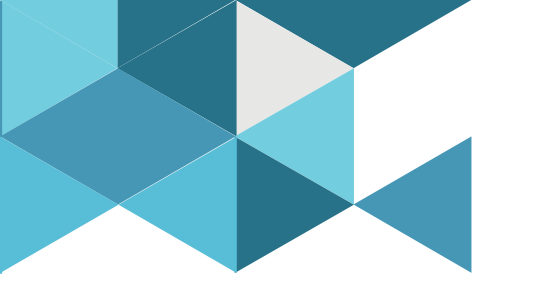

#### **5. Account Monitoring Group**

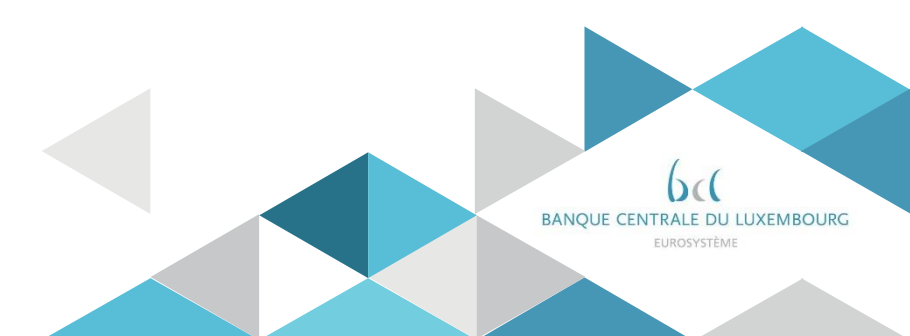

## 5. Account monitoring group

- Payment banks can create an Account Monitoring Group(AMG). An AMG is an optional group which can be used in the CLM. It grants a collective view over the liquidity of the involved accounts to payment banks.
- An AMG can contain accounts from several services (e.g. RTGS, CLM, T2S), as such it is relevant for all these services.
- One Party (leader party) is responsible for the setup of the group while other Parties are allowed to include their data. The leader party of the AMG can see the liquidity of all included accounts while the other participants of the Group can only see the liquidity of their accounts.
- > AMG can be set-up in U2A only.

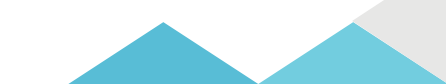

| Screen Access T2 :<br>OR | >> Cash>> Account Monitoring Grou<br>T2 >> Cash>> Account Monitoring | up >> New<br>Group >> Search >> click | on <i>New</i> or <i>Edit</i> button |
|--------------------------|----------------------------------------------------------------------|---------------------------------------|-------------------------------------|
| Privileges Cre           | ate Account Monitoring Group - Upo                                   | date Account Monitoring               | Group                               |
| 2 🕢 🏕 🔪 T2 🔪 Cash 🔪      | Account Monitoring Group + New                                       |                                       | கீ                                  |
| ACCOUNT                  |                                                                      |                                       |                                     |
| Group Name:              |                                                                      |                                       |                                     |
| Leader Parent BIC:       | NCEXITRR001                                                          | Leader Party BIC:                     | Choose BIC                          |
|                          |                                                                      |                                       |                                     |
| Cash Account number:     | Choose                                                               |                                       |                                     |
| Valid From:              | yyyy-mm-dd 🗰 🖸                                                       | Valid To:                             | yyyy-mm-dd                          |
|                          |                                                                      |                                       | ×                                   |
| Cash Account Number      | ≡ Valid From                                                         | ≡   ∨a                                | alid To                             |
|                          |                                                                      |                                       |                                     |

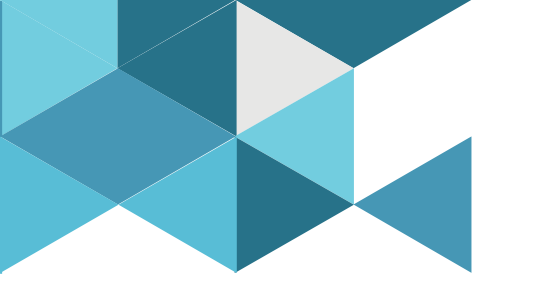

#### 6. Report configuration

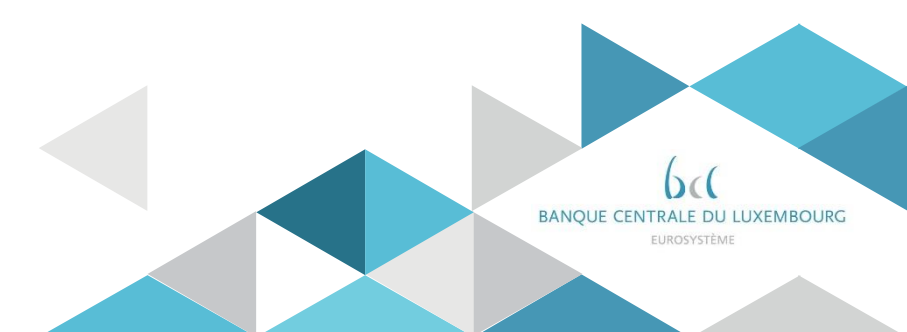

### 6. Report configuration

- CRDM allows to configure the generation and sending of reports for users of specific Services/components.
- > The reports contain data relevant for each specific receiving Party.
- CLM/RTGS Reports can also be configured for a specific Cash Account.
- The available report types are
  - CLM Statement of Accounts
  - RTGS Statement of Accounts
  - RTGS Directory (Full and Update version)

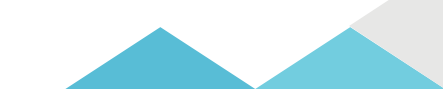

# 6. Report configuration Statement of account

- The "statement of accounts" is created during the End-of-day period (18:00 18:45 CET),
- The report is provided in the form of an ISO 20022 message: camt.053 – BanktoCustomerStatement
- > For A2A participants there are two configuration options:
  - pull mode : the report is created and participants can query it until it is replaced by the next day report
  - push mode : the report is created and sent to the Party Technical Address defined in the stored routing (see section 7 "Routing configuration")
- For U2A only participants, the report is created and participants can download it in the CLM/RTGS GUI.

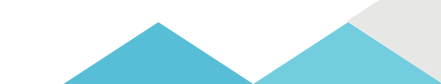

#### 6. Report configuration RTGS Directory

- The RTGS Directory provides information to support the routing of payments in RTGS.
- It includes the list of published BICs for RTGS Participants and parties that are addressable within RTGS, with the relevant changes occurred since the last report generation.

| RTGS Directory        |
|-----------------------|
| BIC                   |
| Addressee BIC         |
| Account BIC           |
| Institution Name      |
| City Heading          |
| National Sorting Code |
| Main BIC Flag         |
| Type of Change        |
| Valid From            |
| Valid To              |
| Participation Type    |

- The content of the RTGS directory is extracted based on CRDM data (Cash Account, Authorised Account User, Party).
- CBs can exclude specific Cash Accounts from inclusion in the RTGS Directory by means of a dedicated «non-published» flag.
- The RTGS Directory can be configured to be sent in push mode via Report Configuration or downloaded in pull mode from a dedicated GUI screen.

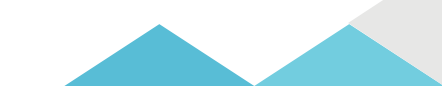

#### 6. Report configuration RTGS Directory

- The RTGS Directory is generated both in full and delta version daily at 17:00 CET.
- > The participants can receive the directory in :
  - ✓ push mode at the end of day, in A2A, for participants that have created a Report Configuration for it,
  - ✓ pull mode any time during service hours, by downloading the directory from the CRDM GUI.

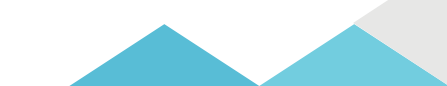

# 6. Report configuration

• Report Configuration – New/Edit Screen

Screen Access Common >> Messages and Reports >> Report Configuration >> New

OR Common >> Messages and Reports >> Report Configuration >> Report Configuration – search/list screen >> click on New or Edit button

#### Privileges Create Report configuration -Update Report configuration

|                               |                     |                            | ×: +           |        |
|-------------------------------|---------------------|----------------------------|----------------|--------|
| Fram                          | my me at            | Valid To:                  | mm da BO       |        |
| t Тури:                       | Choose v            | Currency:                  | *              |        |
| scholed Tirve:                |                     | Push Mode:                 | 0              |        |
| ng Parent BIC:                | Choóse thứ:         | Opting Party BIC:          | Choose Bit.    |        |
| Rang Links                    |                     |                            |                |        |
| n Entity Wide Reporting Flag: |                     |                            |                |        |
| mcy:                          |                     | Delta Mode:                |                | Cancel |
|                               | T2 ITGS COMPONENT * | Report Name                | #TOS Directory | Reset  |
| puration Name:                | RTGS Directory      | Configuration Description: | NTGS Directory | Submit |
| Account Number:               | Ouese_              |                            |                | )      |
| er Parent BIC                 | BCDUULDKK           | Owner Party BIC            | BCEELULDOX     |        |

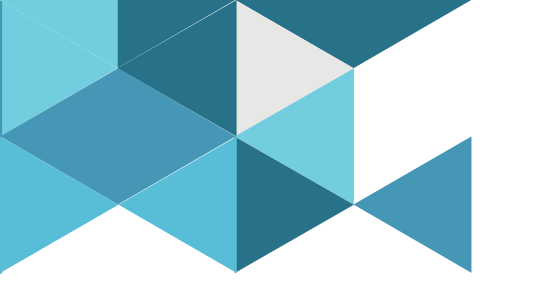

#### 7. Message subscription

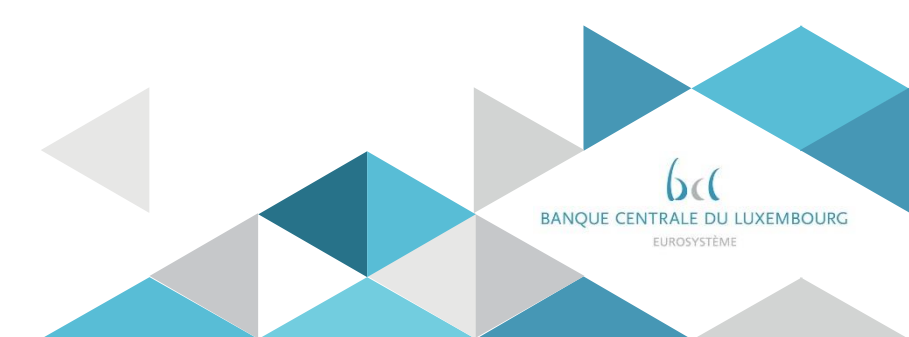

# 6. Message subscription

- The CRDM Message Subscription model allows A2A participants to configure the specific set of messages they want to receive as interested parties.
- Message Subscription configurations are based on Rule Sets containing <u>Rules</u> that trigger the sending of the specific message if met (message type, cash account).

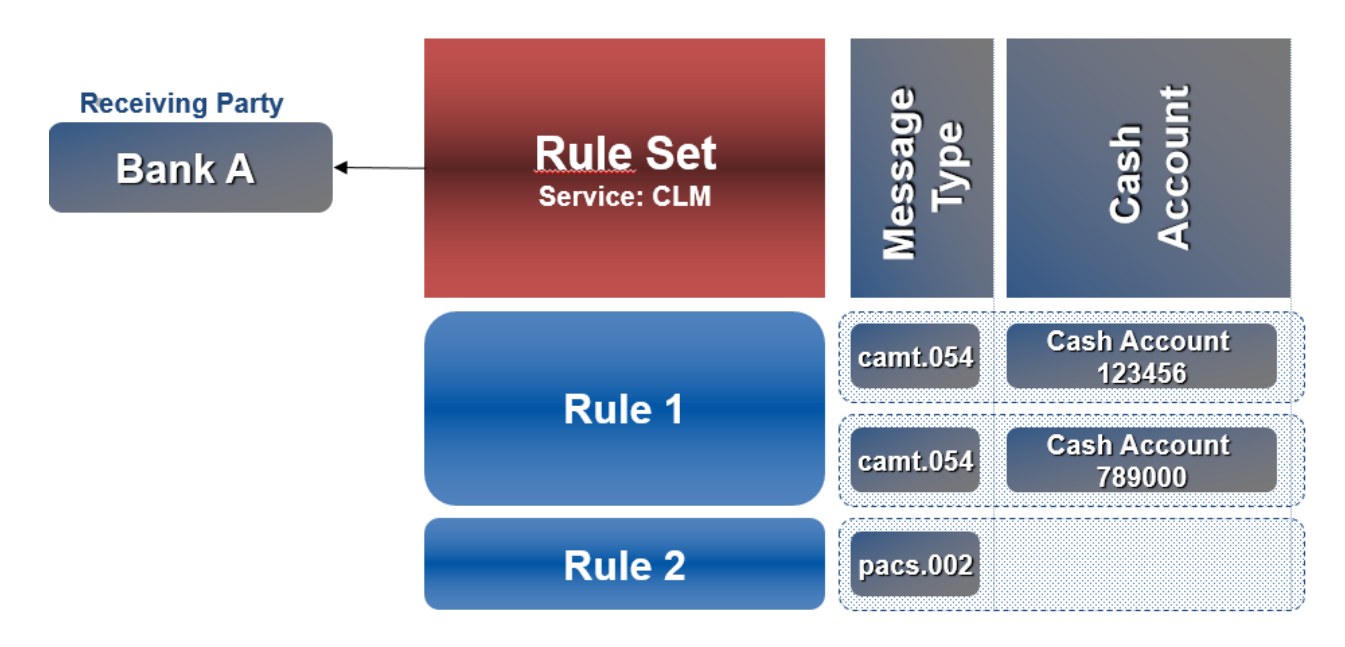

## 6. Message subscription Configuration of a New Message Subscription Rule Set

U2A

Message Subscription Rule Set – New/Edit Screen

Screen Access Common >> Messages and Reports >> Message Subscription Rule Set >> New

OR Common >> Messages and Reports >> Message Subscription Rule Set >> Message Subscription Rule Set – search/list screen >> click on Newor Edit button

Privileges Create Message Subscription Rule Set - Update Message Subscription Rule Set

| = target                         |                                |                     | BCEEadmin   2021-11-18 11:57:00   ■ 7 Help   ■ 6 Logout     Session IDLeg/n66(0)(00)(11)(19) Business Date: 2021-11-18 Stage: EAC version: 1.1.11 |             |          |         |
|----------------------------------|--------------------------------|---------------------|----------------------------------------------------------------------------------------------------|-------------|----------|---------|
| 2 🕸 希 🔪 Common 🔪 Messages        | and Reports X Message Subscrip | ntion Rule Sets 🔪 🕇 | New                                                                                                    | க்          |          |         |
| MESSAGE SU                       | BSCRIPTION RULE S              | ET NEW -            |                                                                                                    |             |          |         |
| Name:                            | camt.054                       |                     | Description:                                                                                                    | camt.054    |          | ~       |
| Service:                         | T2 CLM COMPONENT               | ~                   |                                                                                                    |             |          |         |
| Valid From:                      | 2021-11-19                     | 8 0                 | Valid To:                                                                                                    | yyyy-mm-dd  | 8 0      | Submit  |
| Positive/Negative parameter set: | Positive                       | ~                   |                                                                                                    |             |          | D Reset |
| Creator Parent BIC:              | BCD/LULDOX                     |                     | Creator Party BIC:                                                                                                    | BCEELULLOOK |          | Cancel  |
| Interested Parties               |                                |                     |                                                                                                    |             |          |         |
| Parent BIC:                      | Choose BiC                     | Party BIC:          | Choose BIC                                                                                                    |             | Q, Party |         |
|                                  |                                |                     |                                                                                                    |             | × +      |         |
| Parent BIC<br>BCLXUUUXXX         |                                |                     | Party BIC<br>BCEELULI XXX                                                                                                    |             | =        |         |
| DULDULAN                         |                                |                     | DUCCULUMA                                                                                                    |             |          |         |
| Total rows: 1                    |                                |                     |                                                                                                    |             |          |         |

# 6. Message subscription Configuration of a New Message Subscription Rule Set

- Message Subscription Rule New/Edit Screen
  - Screen
     Common >> Messages and Reports >> Message Subscription Rule Set >> Message Subscription

     Access
     Rule Set search/list screen >> Click on the search button >> Click on the details button >> Click on the Message Subscription Rule button >> Click on the add rule button

*Or Common* >> Messages and Reports >> Message Subscription Rule Set >> Message Subscription Rule Set - search/list screen >> Click on the search button >> Click on the details button >> Click on the Message Subscription Rule button >> select a Rule and click on edit rule button

PrivilegesCreate Message Subscription RuleUpdate Message Subscription RuleMessage Subscription Rule List QueryMessage Subscription Rule Set Details QueryMessage Subscription Rule Set List Query

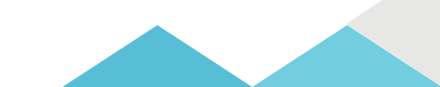

# 6. Message subscription Configuration of a New Message Subscription Rule Set

| Service: MESSAG     | E SUBSCRIPTION RULE NEW<br>T2 CLM COMPONENT                                                                                  | -                                                                                                    |                                                                                                    |                                |                                                                                                    |   |
|---------------------|----------------------------------------------------------------------------------------------------|----------------------------------------------------------------------------------------------------|----------------------------------------------------------------------------------------------------|--------------------------------|----------------------------------------------------------------------------------------------------|---|
| Rule Set M          | 300230361                                                                                                    | Name:                                                                                                    | HULE SET BCEE                                                                                                    |                                |                                                                                                    |   |
| Rule Set Valid From | 2021-07-28                                                                                                    | Rule Set Valid To:                                                                                                    | 1999-12-31                                                                                                    |                                |                                                                                                    |   |
| -                   | 1                                                                                                    |                                                                                                    |                                                                                                    |                                | Submit                                                                                                    |   |
| Sequence #:         | 1                                                                                                    |                                                                                                    |                                                                                                    |                                | 5 Reset                                                                                                    |   |
| Valid From:         | 2021-11-19                                                                                                    | M O Valid To:                                                                                                    | yyyy-mm-dat                                                                                                    | 8 0                            | Cancel                                                                                                    |   |
| Boolean Expression  |                                                                                                    |                                                                                                    |                                                                                                    |                                | -                                                                                                    |   |
|                     |                                                                                                    |                                                                                                    |                                                                                                    |                                |                                                                                                    |   |
|                     |                                                                                                    | Predicates                                                                                                    |                                                                                                    |                                |                                                                                                    |   |
|                     |                                                                                                    |                                                                                                    |                                                                                                    |                                |                                                                                                    |   |
|                     |                                                                                                    |                                                                                                    |                                                                                                    |                                |                                                                                                    |   |
| AB                  | de must contain at least a Message Typel a Cash Acc                                                                          | ours, a Business Case Code, a Underlying Message Ty                                                                                                    | pe .                                                                                                    |                                |                                                                                                    |   |
| AB                  | de must contain at least a Message Typel a Cash Acc                                                                          | ount, a Business Case Code, a Underlying Message Ty<br>Predicate                                                                                                    | pe                                                                                                    |                                |                                                                                                    | 1 |
| AB                  | de must contain at least à Message Type, à Cash Acc<br>&Group<br>Croup Name la Invalid                                       | ount, a Business Case Code, a Underlying Message Ty<br>Predicate                                                                                                    | pa .                                                                                                    |                                |                                                                                                    | 1 |
| AB                  | de must contain at heist a Message Typel a Cash Acc<br>&Group<br>Cobup Name is invalid                                       | ount, a Business Case Code, a Underlying Message Ty<br>Predicate<br>Choose                                                                                                    | pe<br>Choose                                                                                                    | ×                              |                                                                                                    | 1 |
|                     | de must contan at heast a Message Typel, a Cash Acc<br>&Group<br>Croup Name is invalid<br>Predicates mandatory               | ount, a Business Case Code, a Underlying Message Ty<br>Predicate<br>Choose<br>Cash A<br>Busine                                                                                                    | tu V Choose                                                                                                    | ~<br>Predicate                 |                                                                                                    | 1 |
| AB                  | de must contain at least a Message Type, a Cash Acc<br>AlGrinup<br>Group Name is invalid<br>Predicates mandatory<br>+        | ount, a Business Case Code, a Underlying Message Ty<br>Predicate<br>Choose<br>Clock<br>Messa<br>Cash A<br>Busine<br>Underl                                                                                                    | te V Choose<br>te Type<br>te Type<br>to Choose<br>te Type<br>to Choose<br>te Type<br>te Type<br>te | •<br>Predicate<br>Message Type | V Chose                                                                                                    | 1 |
|                     | de must contain at leost a Message Type, a Cash Acc<br>& Group<br>Group Name is invalid<br>Predicates mandetory<br>+<br>AVC  | ount, a Business Case Code, a Underlying Message Ty<br>Predicate<br>Choose<br>Cohoose<br>Cohoose<br>C | PP Choose<br>P Type<br>count<br>is Case Ode<br>ing Message Type                                                                                                    | Predicate<br>Message Type      | V Chosse<br>Chosse<br>acre.010                                                                                                    |   |
| AB                  | de must contain at heist a Message Type, a Each Acc<br>Actinup<br>Group Kanne is invalid<br>Predicates mandetory<br>+<br>ANO | ount, a Business Case Code, a Underlying Message Ty<br>Predicate<br>Choose<br>Messa<br>Casha<br>Busine<br>Under                                                                                                    | pe<br>tu Choose<br>te Type<br>tring Message Type<br>+ Add Scroup                                                                                                    | Predicate<br>Message Type      | <ul> <li>Chorse</li> <li>Chorse</li> <li>acrt.010</li> <li>reds.016</li> <li>reds.008</li> <li>reds.008</li> </ul>                                                                                                    | • |
| AB                  | de must contain at heist a Message Type, a Each Acc<br>& Group<br>Group Name is invalid<br>Predicates mandetory<br>+<br>Avo  | ount, a Business Case Code, a Underlying Message Ty<br>Predicate<br>Choose<br>Cash A<br>Busine<br>Underl                                                                                                    | PP<br>Choose<br>To Type<br>to Choose<br>To Choose<br>To Ch                                                                                                    | Predicate<br>Message Type      | <ul> <li>Choose</li> <li>Choose</li> <li>acmt.010</li> <li>reda.016</li> <li>reda.026</li> <li>reda.029</li> <li>reda.029</li> <li>reda.020</li> </ul>                                                                           |   |
| AB                  | de must contain at heist a Message Type, a Each Acc<br>AGroup<br>Group Name is invalid<br>Predicates mondatory<br>+<br>ANO   | ount, a Bushess Case Code, a Underlying Message Ty<br>Predicate<br>Choose<br>Underl<br>Coll                                                                                                    | te V Choose<br>Te Type<br>to Type<br>to Choose<br>Te Type<br>to Choose<br>to Choose<br>t                                                                                                    | Predicate<br>Message Type      | <ul> <li>Choose</li> <li>Choose</li> <li>acmt010</li> <li>reda.001</li> <li>reda.003</li> <li>reda.003</li> <li>reda.004</li> <li>reda.003</li> <li>reda.003</li> <li>reda.004</li> </ul>                                        |   |
| AB                  | de muit contain at leost a Message Type, a Cash Acc<br>& Group Name is invalid<br>Predicates mandetory<br>+<br>AND           | Ount. a Bushess Case Code. a Underlying Message Ty<br>Predicate<br>Choose<br>Underl<br>Coll                                                                                                    | P Type<br>count<br>is Case Once<br>ing Message Type<br>+ Add Tiroup                                                                                                    | Predicate<br>Message Type      | <ul> <li>✓ Choose</li> <li>Choose</li> <li>cont.010</li> <li>reda.016</li> <li>reda.020</li> <li>reda.020</li> <li>reda.020</li> <li>reda.021</li> <li>reda.021</li> <li>reda.021</li> <li>reda.021</li> <li>reda.021</li> </ul> |   |

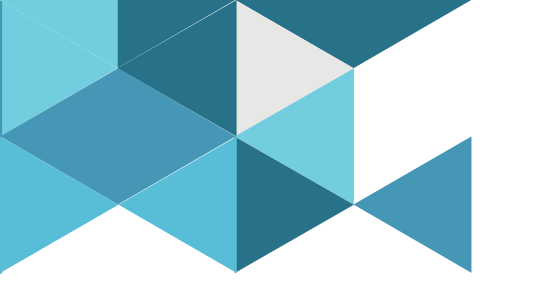

#### **7. Routing Configurations**

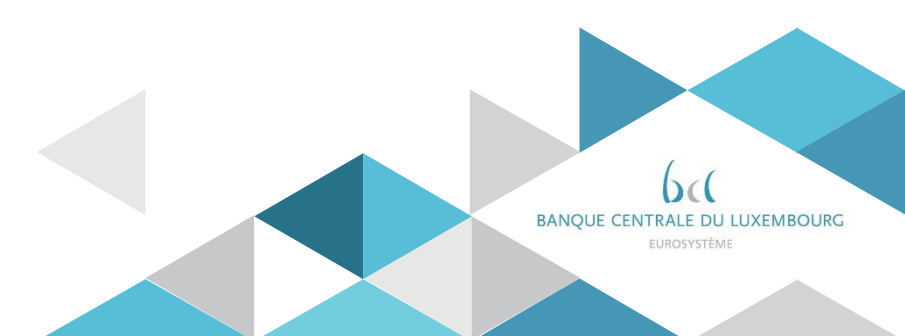

## 8. Routing configuration

Routing configurations are defined by each Party.

Individual Services/components apply mandatory routing for specific types of communications (e.g. errors on inbound messages or query results) – no configuration applies in this case.

In addition, Parties can define default and conditional routing configurations

- The setup of a default routing need the following informations :
  - ✓ the routing description
  - ✓ the network service
  - ✓ the party technical address
- For a conditional routing, the type of message must also be defined,
  - ✓ CRDM: RTGS Directory, CLM Repository.
  - ✓ CLM: camt.053 (for Account Statements and General Ledgers).
  - ✓ RTGS: camt.053 (for Account Statements).
  - ✓ T2S: all outgoing messages not covered by mandatory routing.
  - ✓ Billing component: camt.077.

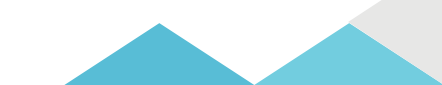

### 8. Routing configuration

- Routing New/Edit Screen
  - Screen Access
     Common >> Network Configuration >> Routing >> New

     OR Common >> Network Configuration >> Routing >> Search >> Click on the newor edit button

     Privileges
     Create Routing

Update Routing

| 2 💿 希 🔪 Common 🔪 Networ | rk Configuration 🔪 Routing | + New      |                     | கீ                 |   |
|-------------------------|----------------------------|------------|---------------------|--------------------|---|
| ROUTING NE              | EW                         |            |                     |                    |   |
| Description:            | DEFAULT ROUTIN             | NG CRDM    | Network Service:    | T2CRDM.SWIFT.MSGRT | ~ |
| Parent BIC:             | BCLXLULLXXX                | Party BIC: | BCEELULLXXX         | Q Party            |   |
| Technical Address: *    |                            | ~          | Default Routing:    |                    |   |
| Compression Flag:       |                            | ~          | Sequence:           |                    | 5 |
| Size (lower bound):     |                            |            | Size (upper bound): |                    | × |
| Currency:               | All                        | ~          | Message Type:       | Choose             | ~ |
| Positive:               |                            |            |                     |                    |   |

\*Technical address defined in the registration form for the selected network service

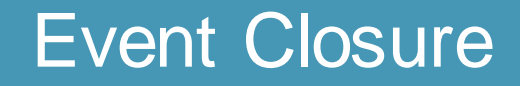

# Any questions ?

Please send all your questions to OPRef@bcl.lu or call our hotline 47 74 46 90

#### Documentation:

https://www.ecb.europa.eu/paym/target/consolidation/profuse/html/index.en.html

#### CRDM User handbook https://www.ecb.europa.eu/paym/target/consolidation/profuse/shared/pdf/2021-05-19 crdm uhb v2-0.pdf

CRDM UDFS https://www.ecb.europa.eu/paym/target/consolidation/profuse/shared/pdf/2021-04-01 t2 udfs crdm v2-2.pdf

#### Registration and onboarding guide <u>https://www.ecb.europa.eu/paym/target/consolidation/profuse/shared/pdf/2021-06-09-</u> <u>TARGET\_SERVICES\_REGISTRATION\_AND\_ONBOARDING\_GUIDE.pdf</u>

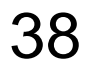